# 海虹申报数据拆分系统使用手册

#### 一、 登录系统

登陆网址: <u>http://center.ecarechina.com/ProductSplit</u>, 输入用户名与密码, 如 图 (1) 所示,

| 登录申报数据拆分系统 User Login |
|-----------------------|
| 用户登录名                 |
| 登录密码                  |
| 登录                    |
|                       |

图(1)

#### 二、 用户密码修改

登录后关闭【切换项目】,点击【首页-修改密码】,可修改密码,如图(2)所示。

| 保存 | 关闭 |
|----|----|
|    | 保存 |

三、 企业产品拆分管理

1. 进入【企业管理-联系方式管理】,自动弹出如下框,如图(3)所示,务必填写
联系人及电话邮箱,否则无法进行产品拆分图(4)所示

| 联系  | <b>人:</b> 联系人 |  |
|-----|---------------|--|
| 联系由 | <b>话:</b>     |  |
|     |               |  |

图(3)

|                                            | 日相管理                              | 员 - 产品                         | 列表 🛛 💱 海虹印                                                   | 申报系统数据拆分                                     |                |   |    |                                   |                                  |                   |   |
|--------------------------------------------|-----------------------------------|--------------------------------|--------------------------------------------------------------|----------------------------------------------|----------------|---|----|-----------------------------------|----------------------------------|-------------------|---|
| 产品纲                                        | 号:                                |                                | 供应商:                                                         |                                              | 产品分类:          |   |    | 产                                 | 品目录:                             |                   |   |
| 产品名                                        | 产品名称:                             |                                | 注册证号:                                                        |                                              | 产品规格:          |   |    | 产                                 | 品型号:                             |                   |   |
| 产品物                                        | <b>t态:</b> -全                     | 部                              | ~ ②查                                                         | 间 × 清空                                       |                |   |    |                                   | 300                              |                   |   |
|                                            |                                   |                                |                                                              |                                              |                |   |    |                                   |                                  |                   |   |
| 说明:<br>1.请点<br>2.新增                        | 击左侧三角<br>拆分数据-编                   | 进行新增数<br>辑拆分数1                 | y据拆分,拆分完毕点<br>据,各文本框点击右下<br>center.ecarechina.cc             | 击右侧"送审"。<br>"角,可放大该文本框,<br>om 上的网页显示:        | ,方便修改数据。       | × |    |                                   |                                  |                   |   |
| 说明:<br>1.请点<br>2.新增<br>ID                  | 击左侧三角<br>拆分数据·编<br>产品编号           | 进行新增数<br>辑拆分数排<br>统            | 如据拆分,拆分完毕点<br>据,各文本框点击右下<br>center.ecarechina.cc             | 击右侧"送审"。<br>"角,可放大该文本框,<br>om 上的网页显示:        | ,方便修改数据。       | × | 称  | 目录名称                              | 产品名称                             | 规格                |   |
| 说明:<br>1.请点<br>2.新增<br>ID<br>192222        | 击左侧三角<br>拆分数据-绑<br>产品编号<br>455732 | 进行新增数<br>辑拆分数1<br>维护①<br>2281- | 如据拆分,拆分完毕点<br>据,各文本框点击右下<br>center.ecarechina.cc<br>请先维护企业联系 | 击右侧"送审"。<br>〔角,可放大该文本框,<br>om 上的网页显示:<br>方式! | ,方便修改数据。       | × | 称物 | 目录名称<br>各种尿沉違系<br>列试剂(含标<br>准质控)  | 产品名称<br>尿沉渣检测<br>版条(商品<br>名:科宝)  | 规格<br>ff<br>COBIC | ) |
| 说明:<br>1.请点<br>2.新增<br>ID<br>192222<br>拆分3 | 击左侧三角<br>拆分数据4<br>产品编号<br>455732  | 进行新增数<br>辑拆分数<br>维护①<br>2281-  | 如据拆分,拆分完毕点<br>据,各文本框点击石下<br>center.ecarechina.cc<br>请先维护企业联系 | 击右侧"送审"。<br>"角,可放大该文本框,<br>om 上的网页显示:<br>方式! | ,方便修改数据。<br>确定 | × | 称物 | 目录名称<br>各种尿沉渣系<br>列试剂 (含标<br>准质控) | 产品名称<br>尿沉渣检测,<br>版条(商品<br>名:科宝) | 规格<br>ff<br>COBIC | ) |

 2. 进入【企业管理-产品拆分管理】,自动弹出如下框,如图(5)所示。选择项目, 点击【选择】按钮,进入产品拆分页面。如图(6)所示

| 项目   | : 查询 清空    |        |    |
|------|------------|--------|----|
| 项目编号 | 项目名称       | 是否允许拆分 |    |
| 3    | 海虹申报系统数据拆分 | 是      | 选择 |
|      |            |        |    |
|      |            |        |    |
|      |            |        |    |
|      |            |        |    |
|      |            |        |    |

图(5)

| Ø    | 首页▼        | 企业管理·     |          |          |          |                 |               |             |                          |               |     |              |       | 操作    | 手册   | 当前用户: h | h_bjbmh | g 退出 |
|------|------------|-----------|----------|----------|----------|-----------------|---------------|-------------|--------------------------|---------------|-----|--------------|-------|-------|------|---------|---------|------|
| â ř  | 品申报管       | 理员 - 产品列表 | Ę 😨      | 每虹申报系统数  | 女据拆分     |                 |               |             |                          |               |     |              |       |       |      |         | 切       | 换项目  |
|      |            |           |          |          |          |                 |               |             |                          |               |     |              |       |       |      |         |         |      |
| 产品   | 编号:        |           | 供应       | 商:       |          | 产品分类            | :             |             | 产品目                      | 录:            |     |              |       |       |      |         |         |      |
| 产品   | 名称:        |           | 注册证      | E号:      |          | 产品规格            | 8             |             | 产品型                      | 원 <b>号</b> :  |     |              |       |       |      |         |         |      |
| 产品   | 状态:        | 全部        |          | 查询 济     | 雪空       |                 |               |             |                          |               |     |              |       |       |      |         |         |      |
| 沿南   |            |           |          |          |          |                 |               |             |                          |               |     |              |       |       |      |         |         |      |
| 1.请  | ,<br>点击左侧三 | 角进行新增数据   | 斥分,拆分完   | 毕点击右侧"送审 | ī″.      |                 |               |             |                          |               |     |              |       |       |      |         |         |      |
| 2.新  | 增拆分数据      | -编辑拆分数据,  | 各文本框点    | 击右下角,可放大 | 该文本框,    | 方便修改数据          | NHC 0         |             |                          |               |     |              |       |       |      |         |         |      |
| ID   | 产品编号       | 维护企业编号    | 维护企业     | 生产企业编号   | 生产企业     | 分类名称            | 目录名称          | 产品名称        | 规格                       | 퓣号            | 单位  | 性能组成         | 品牌    | 注册证名称 | 注册证号 | 注册证日期   | 状态      | 操作   |
|      |            |           |          |          |          |                 | Var. Lif. veh | Vio III. wh | 12x100,                  | 12x100,       |     | 基本性能         |       |       |      |         |         |      |
| 9078 | 170101     | 20189     |          | 22489    |          | 检验试剂            | 一次性坡<br>璃试管   | 一次性坡<br>璃试管 | 壁厚<br>0.85mm             | 壁厚<br>0.85mm  | 根   | 描述:硼         | 贕     |       |      |         | 未送审     | 送审   |
|      |            |           | 有限公司     |          | 有限公司     |                 |               |             | 0.0011111                | 0.03mm        |     | HE ALL HE    |       |       |      |         |         |      |
| 0074 | 170000     | Barno,    |          | 22,400   |          | TY IN YEAR YEAR | 一次性玻          | 一次性玻        | 12x75,                   | 12x75,        | 40  | 基本性能         | 30.44 |       |      |         | + 14 45 | Web  |
| 9074 | 170088     |           | 有限公司     | 22409    | 有限公司     | 恒短风州            | 璃试管           | 璃试管         | <sup>選,浮</sup><br>0.85mm | 变/手<br>0.85mm | 102 | 细还:咖<br>硅玻璃; | THE   |       |      |         | 木乙甲     | 达甲   |
|      |            |           | DIN A PJ |          | TIM A PJ |                 |               |             |                          |               |     |              |       |       |      |         |         |      |

3. 产品拆分:企业进行产品拆分需点击系统左侧△按键弹出【新增拆分数据】,如

图 (7) 所示

|      | 首页▼                             | 企业管理、    | -     |            |             |        |             |             |  |  |
|------|---------------------------------|----------|-------|------------|-------------|--------|-------------|-------------|--|--|
| خ 🚨  | 🧟 产品申报管理员 - 产品列表 🛛 🛟 海虹申报系统数据拆分 |          |       |            |             |        |             |             |  |  |
|      |                                 |          |       |            |             |        |             |             |  |  |
| 产品   | 产品编号:                           |          |       | 应商:        |             | 产品分类   | :           |             |  |  |
| 产品   | 品名称:                            |          | 注册    | 册证号:       |             | 产品规格   | F:          |             |  |  |
| 产品   | 品状态:⊴                           | 全部       |       | 查询 济       | 青空          |        |             |             |  |  |
| 说明   | 月:                              |          |       |            |             |        |             |             |  |  |
| 1.详  | 青点击左侧三                          | 角进行新增数据扩 | 斥分,拆分 | 分完毕点击右侧"送审 | <b>I</b> ″. |        |             |             |  |  |
| 2.亲  | <b>新增拆分数据</b>                   | -编辑拆分数据, | 各文本框  | 点击右下角,可放大  | 、该文本框,      | 方便修改数排 | 舌。          |             |  |  |
| ID   | 产品编号                            | 维护企业编号   | 维护企业  | 业 生产企业编号   | 生产企业        | 分类名称   | 目录名称        | 产品名称        |  |  |
| 9078 | •                               | 22489    | 有限公司  | 22489<br>1 | 有限公司        | 检验试剂   | 一次性玻<br>璃试管 | 一次性玻<br>璃试管 |  |  |
| 拆    | 分列表                             |          |       |            |             |        |             |             |  |  |
|      | 新增拆分数排                          | R        |       |            |             |        |             |             |  |  |
| 2    | 扁号                              | 产品规格     |       | 产品型号       | 性能组         | 成      | 产品码         |             |  |  |
|      |                                 |          |       |            |             |        |             |             |  |  |

图(7)

- 4. 系统弹出【编辑拆分数据】,进行新增,新增完毕确认无误点【保存】按钮。如
- 图 (8) 所示

| 产品规格:  | 产品规格                                                  |
|--------|-------------------------------------------------------|
| 产品型号:  | 产品型号                                                  |
| 性能组成:  | 方法学原理:形态学检测法:检测方法:形态学检测法;适用机型:科宝XS型 ↓<br>全自动尿有形成分分析仪; |
| 产品码:   |                                                       |
| 注册证规格: |                                                       |
| 注册证型号: |                                                       |
|        |                                                       |

提示:

 新增拆分数据-编辑拆分数据,各文本框点击右下角,可放大该文本框,方 便修改数据。

② 点击右侧复制按钮可以复制主数据规格、型号和性能组成

5. 新增完毕后,系统右侧有【修改】【删除】按钮,供企业操作。如图(9)所示

| 产品码           | 注册证规格 | 注册证型号 | 审核状态 | ţ, | d/F |
|---------------|-------|-------|------|----|-----|
| 892064002126  | 20mm  | 20mm  | 未送审  | 修改 | 刪除  |
| 6942146200057 | 30mm  | 30mm  | 未送审  | 修改 | 删除  |
| 892064002119  | 40mm  | 40mm  | 未送审  | 修改 | 删除  |

图 (9)

## 6. 核对信息无误后,点击【送审】按钮。如图(10)所示。

数据送审则不可继续拆分,请谨慎提交!

|             |                         |                         |    |                      |    | 操作    | 手册   | 当前用户: ト | nh_bjbmh | g 退出 |
|-------------|-------------------------|-------------------------|----|----------------------|----|-------|------|---------|----------|------|
|             |                         |                         |    |                      |    |       |      |         |          |      |
|             |                         |                         |    |                      |    |       |      |         |          |      |
|             |                         |                         |    |                      |    |       |      |         |          |      |
| 产品名称        | 规格                      | 型号                      | 单位 | 性能组成                 | 品牌 | 注册证名称 | 注册证号 | 注册证日期   | 状态       | 操作   |
| 一次性玻<br>璃试管 | 12x100,<br>壁厚<br>0.85mm | 12x100,<br>壁厚<br>0.85mm | 根  | 基本性能<br>描述:硼<br>硅玻璃; | 博美 |       |      |         | 未送审      | 送审   |
| ,           |                         |                         |    | ,                    |    |       |      |         |          |      |
|             |                         |                         |    |                      |    |       |      |         | 1        |      |
|             | 注册证规格                   |                         | 注  | 册证型号                 |    | 审核    | 家状态  |         | 操作       |      |

图(10)

|     |               |   |      |       |                                                              |      |                | 当前用户: | test                                                                                                    | 退出 |
|-----|---------------|---|------|-------|--------------------------------------------------------------|------|----------------|-------|----------------------------------------------------------------------------------------------------|----|
| 95° | PW0095-<br>14 | 块 | 1支/1 | 84    | : 否部位;<br>用下材质;<br>板不; 續<br>加那<br>和<br>板<br>子<br>和<br>成<br>、 |      | 2008-09-<br>21 | 下肢    | The second second secon |    |
|     |               | _ |      |       |                                                              |      |                |       |                                                                                                    |    |
|     |               |   | 医保价格 | 最低中标价 | 测试价格                                                         | 审核状态 | 85             | 继行    |                                                                                                    |    |
| 反孔数 | (个) : 14      |   | 2400 | 2400  | 2400                                                         | 审核通  | 1              |       |                                                                                                    |    |

#### 7. 审核结果: 审核通过如图(11)所示;审核未通过如图(12)所示

图(11)

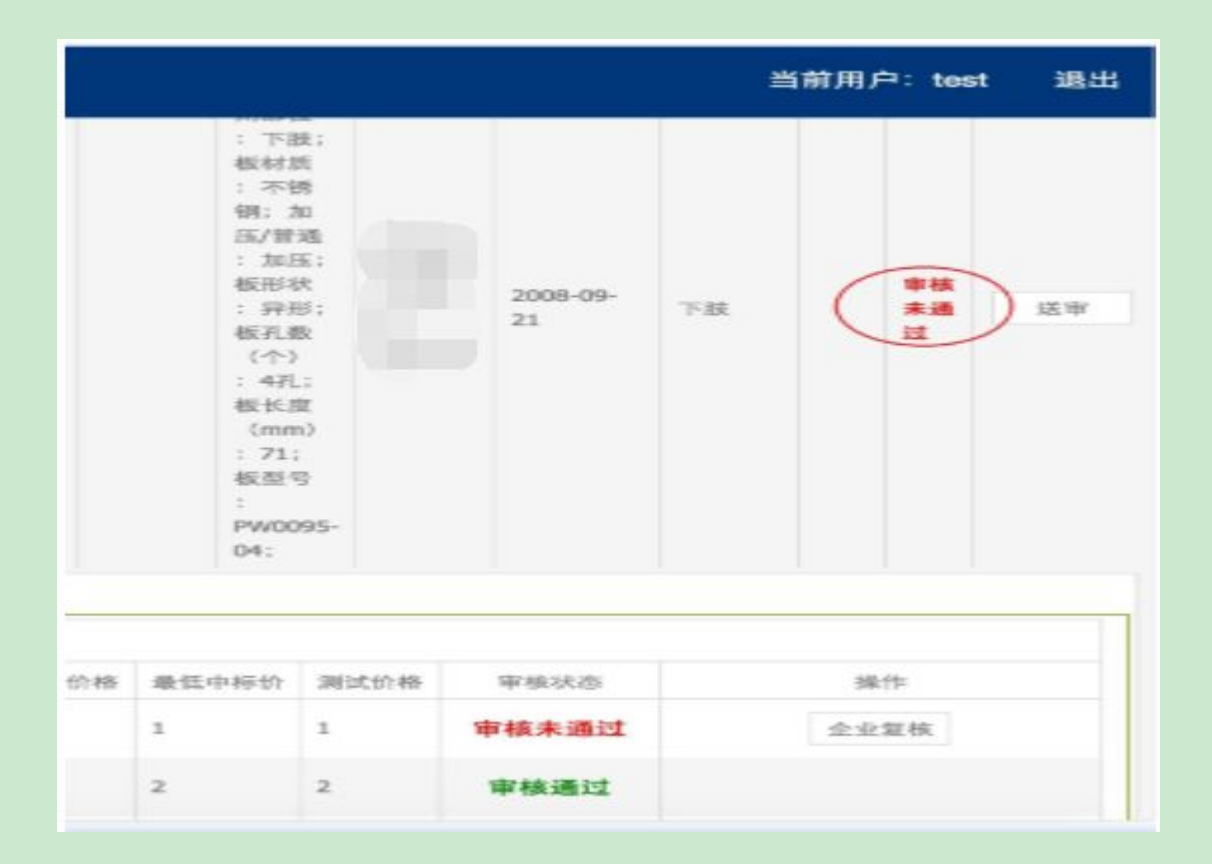

## 8. 审核未通过点击【企业复核】按钮,进行更正。如图(13)所示。

### 注意: 请根据审核意见修改

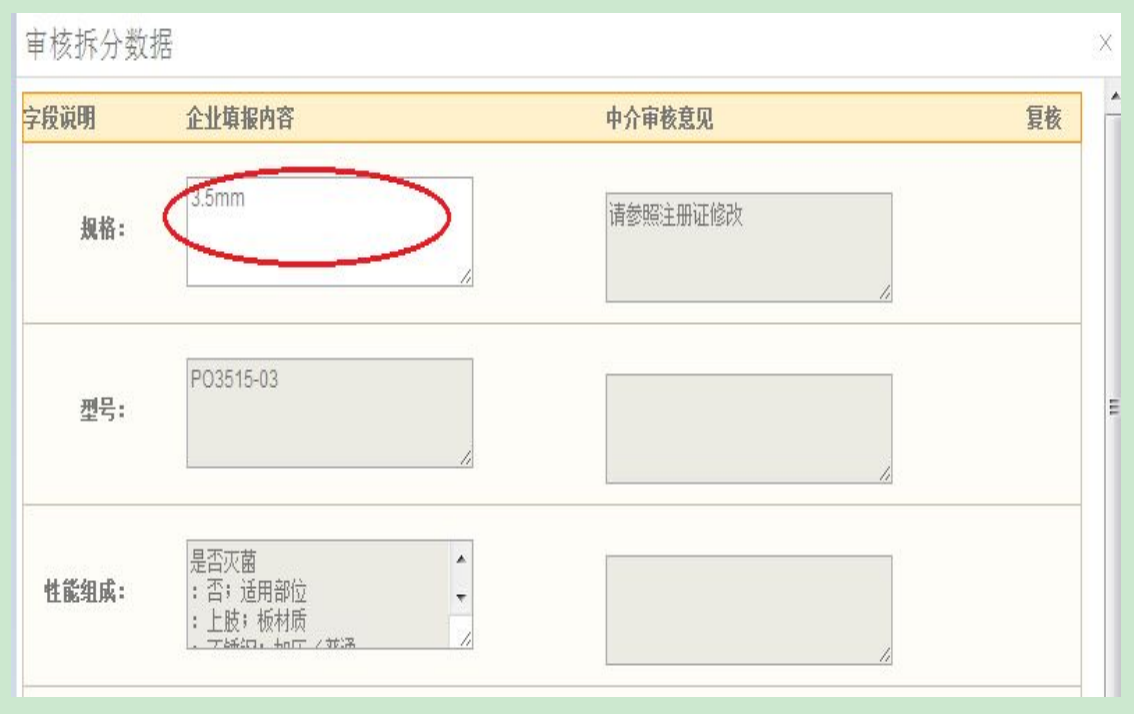

图(13)

#### 医疗器械产品注册登记表 MEDICAL DEVICE REGISTRATION RECORD

注册号:国食药监械(进)字2011第3 ..... (更)

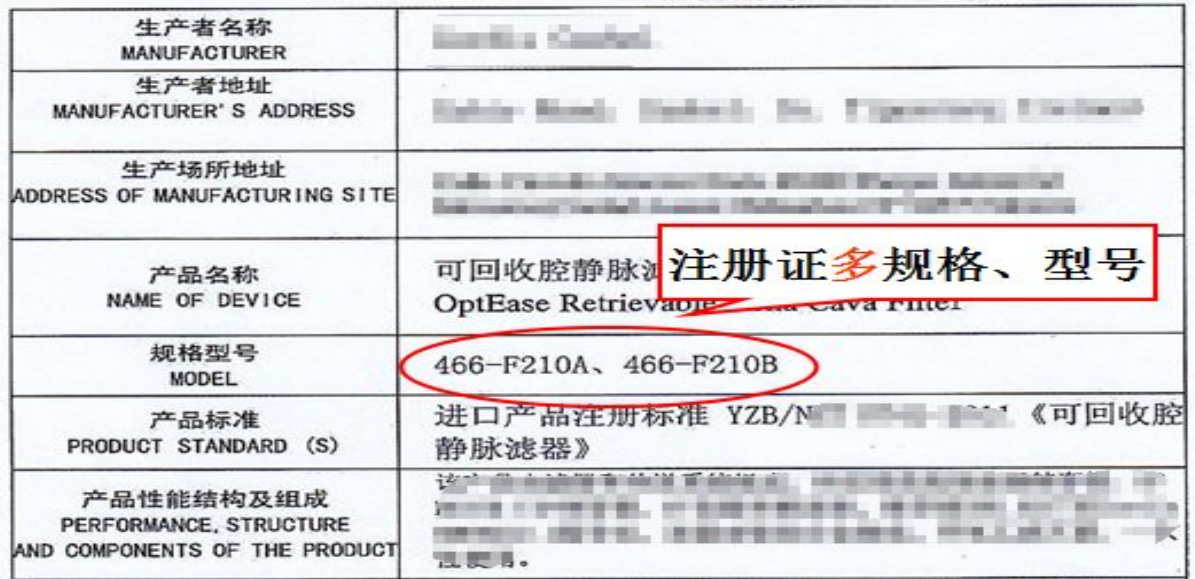

图(14-1)

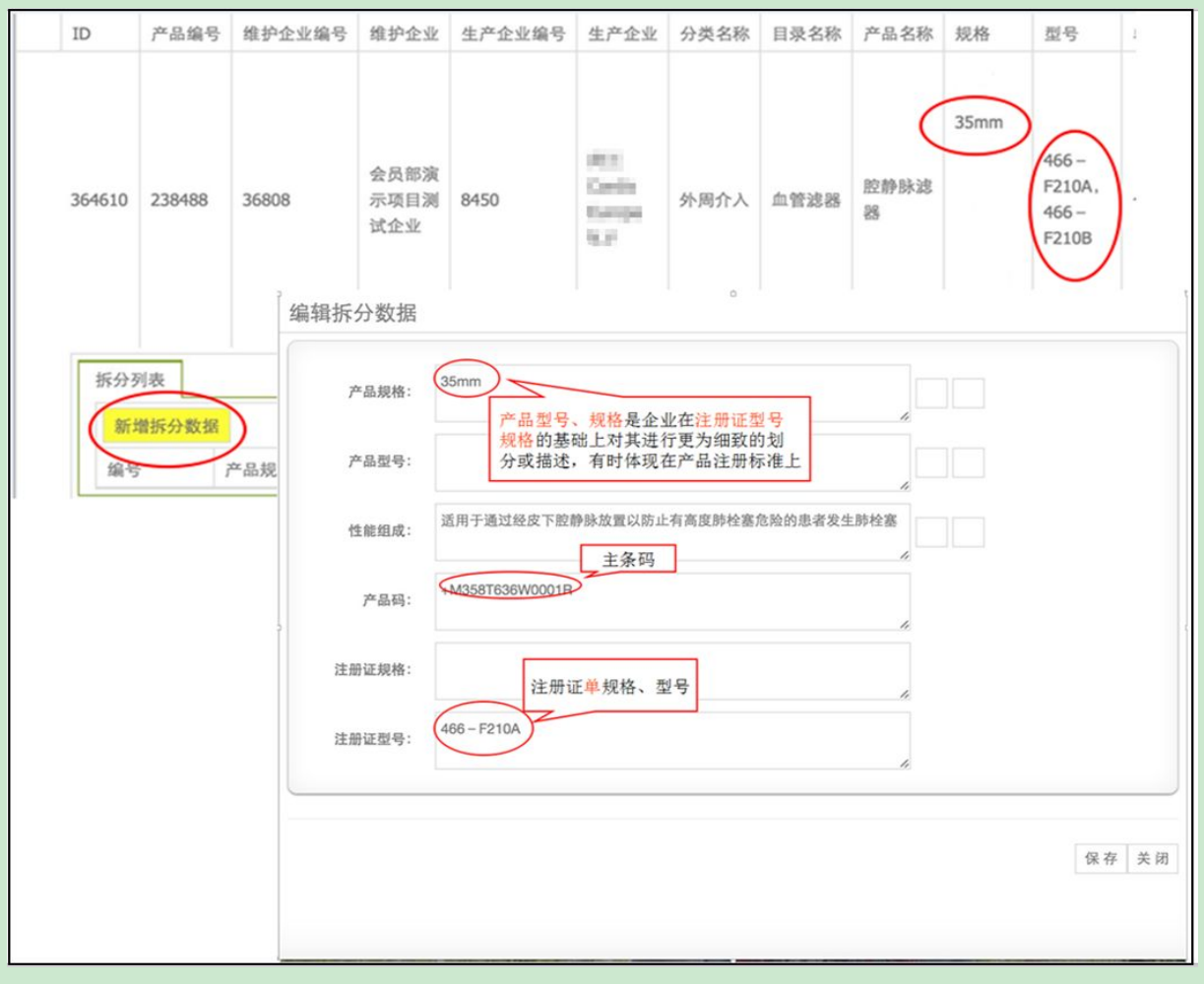

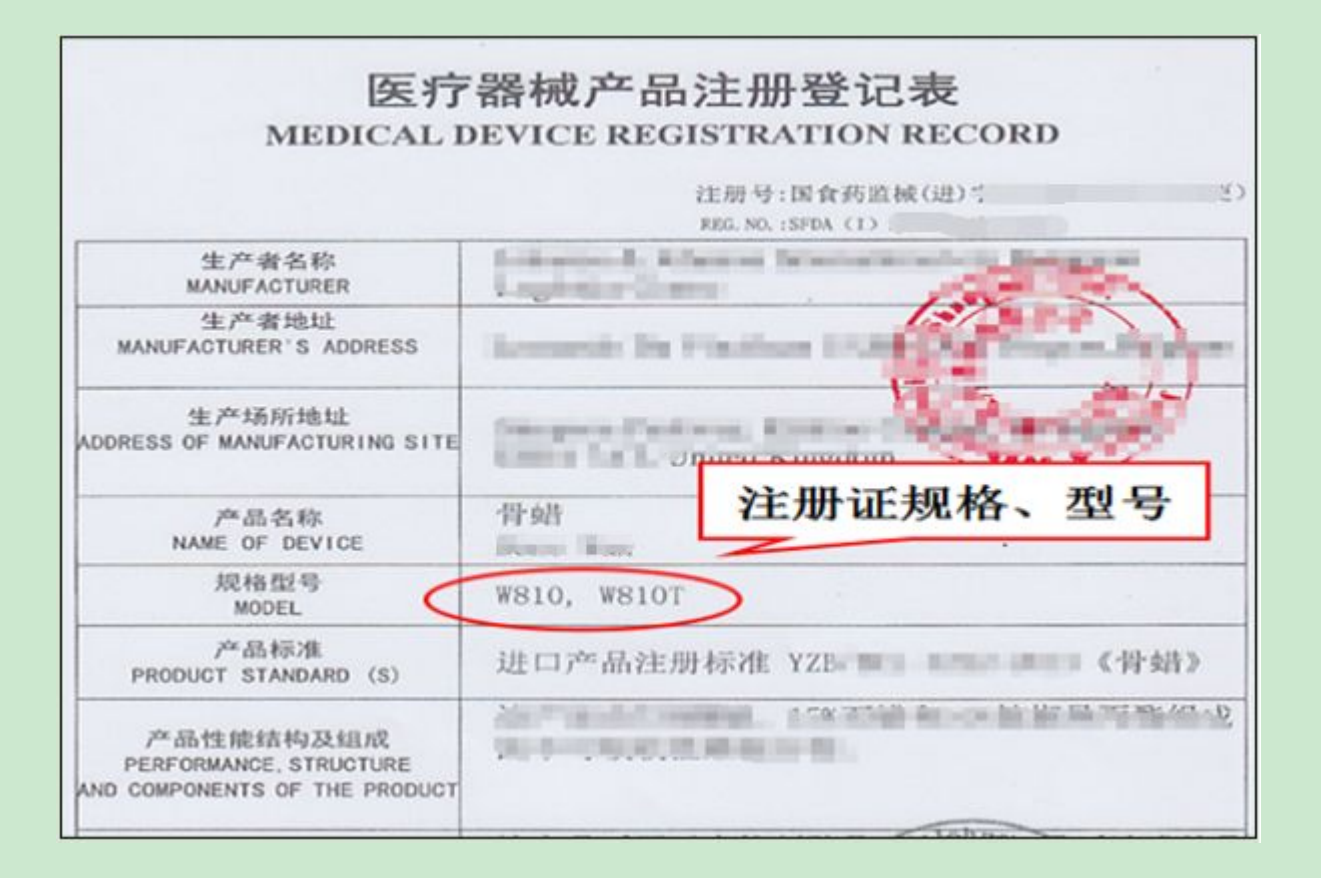

图(15-1)

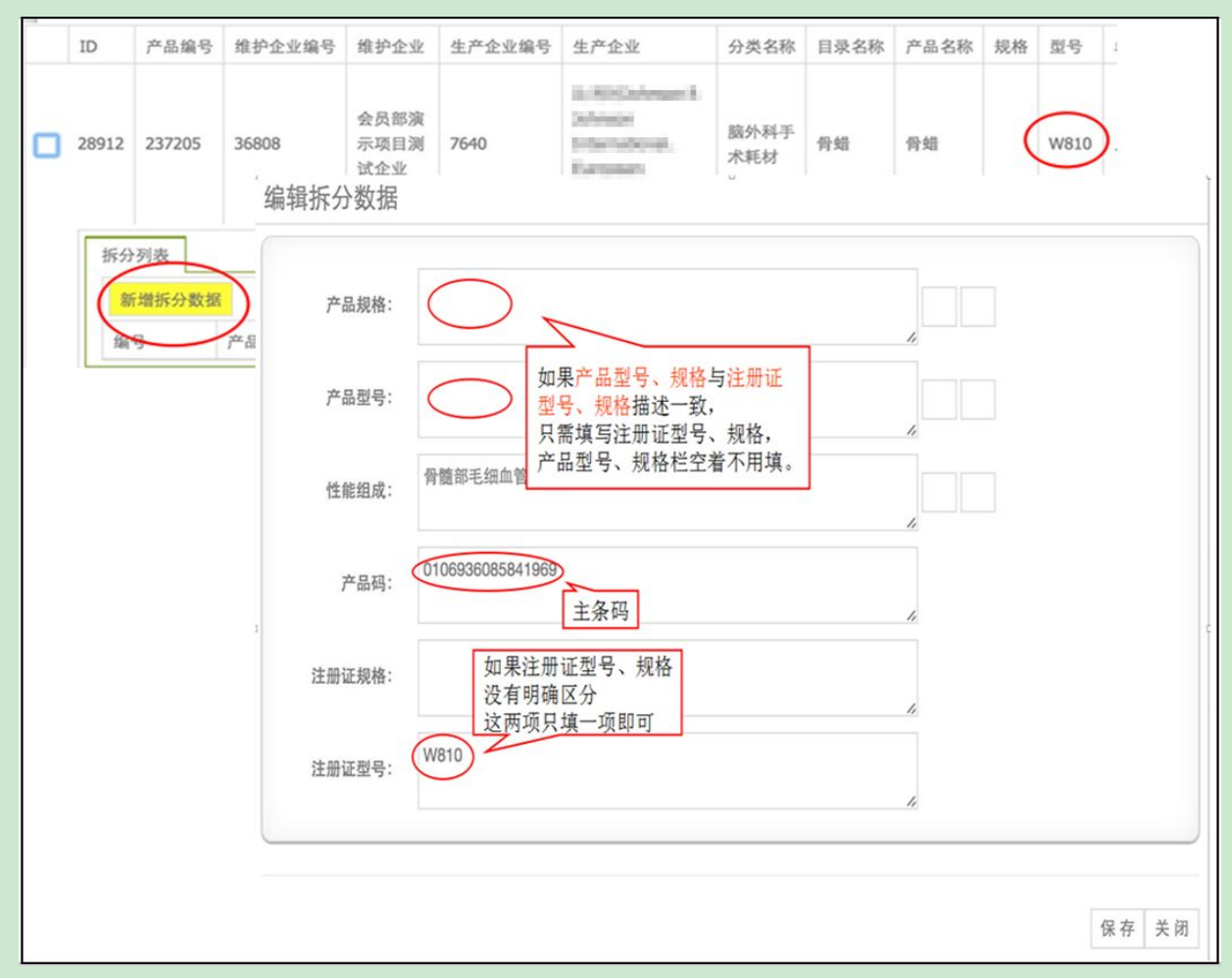

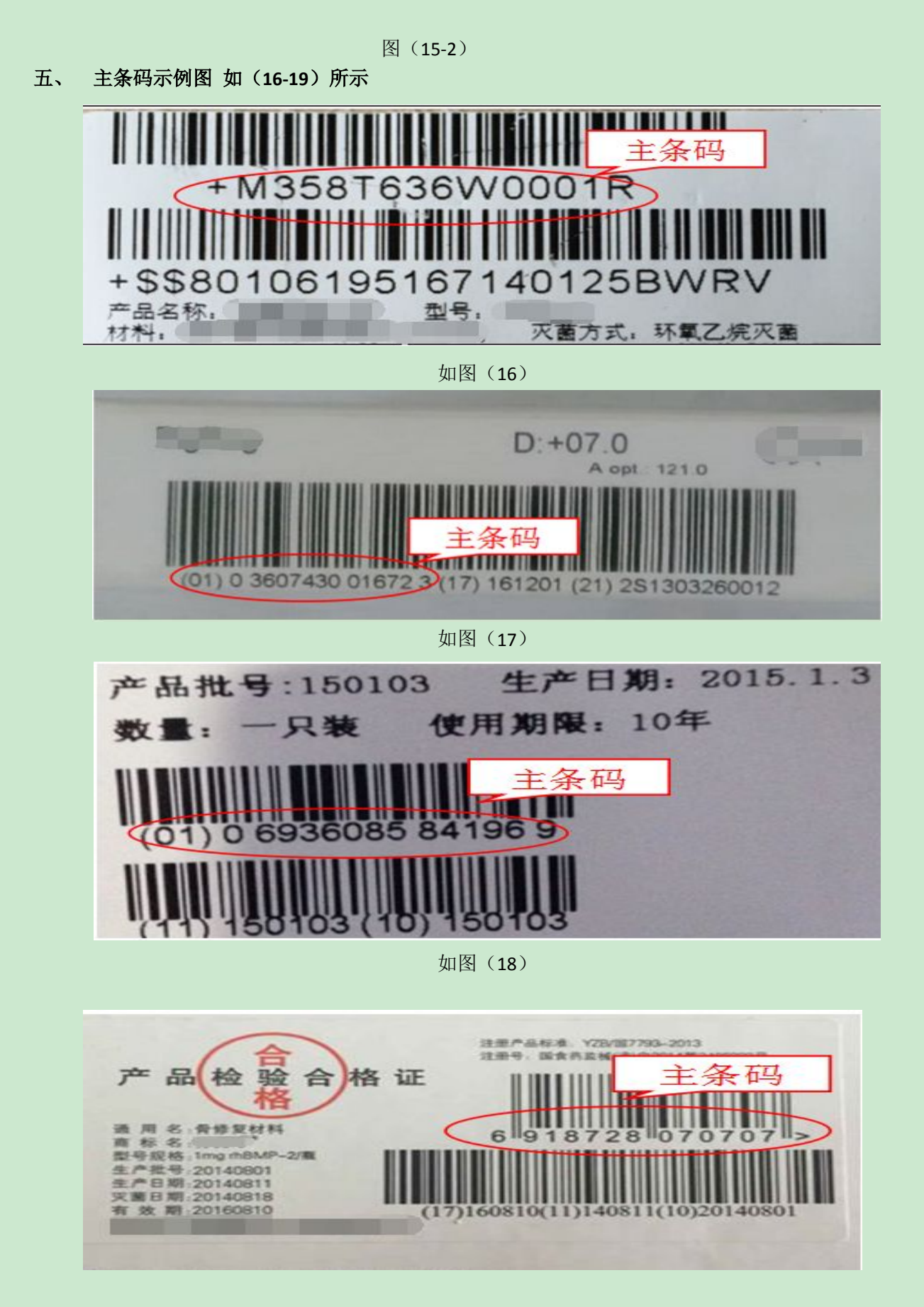

如图(19)

以上为部分条码图片,因种类繁多,不一一列举。

六、拆分说明及标题解释

企业需填写产品规格、产品型号、性能组成、产品码、注册证规格、注册证型号 6 个字段。

- 1. 产品码是产品的主条码, 医疗器械在其整个生命周期赋予的身份标识。
- 注册证型号规格是注册证登记表或附页体现的型号规格,产品型号、规格是企业在注 册证型号规格的基础上对其进行更为细致的划分或描述,有时体现在产品注册标准上。
- 产品码对应的是单品规,在拆分中,输入框内只能填一个规格/型号。为了方便企业的 录入,系统设定了复制全部,在输入框内删除多余的信息即可。
- 如果产品型号、规格与注册证型号、规格描述一致,只需填写注册证型号、规格,产 品型号、规格栏空着不用填。
- 5. 如果注册证型号、规格没有明确区分,这两项只填一项即可。
- 6. 如果主数据是单品规的,同样需要新增拆分数据,完善产品码一栏。
- 7. 性能组成需符合拆分完毕的单品规描述。

七、联系方式

电话: 010-56589777

010-56589877

邮箱: <u>centerapp@163.com</u>